## **AUTO ADJUST GRADATION (COLOUR QUALITY)**

If colour gradation reproducibility has become so poor that the gradation in the printed or copied image differs markedly from the print data or original document, gradation adjustment may improve the problem. A full adjustment will correct the gradation of an image accurately and optimize reproducibility during printing. Optimised information will be retained until the next accurate correction. The device will automatically do 'quick adjustments' to maintain the optimised status.

To start, press the cog button or the star/head key for the Settings/Registration menu. Navigate to Adjustment/Maintenace then select Adjust Image Quality.

In the Adjust Image Quality menu, select Auto Adjust Gradation.

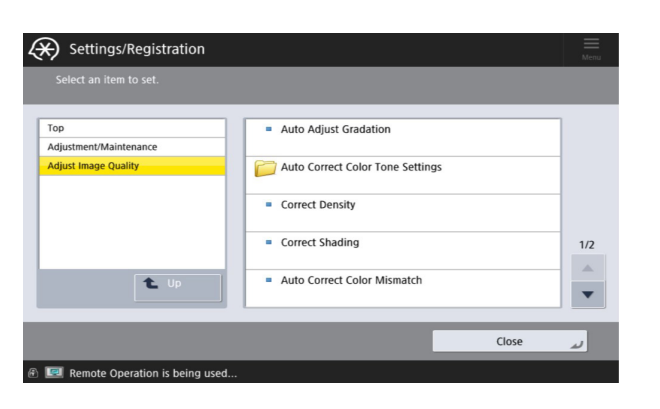

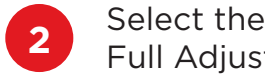

**5**b

- Select the paper to adjust, and press Full Adjust.
  - 3

6

Select the paper tray in which the paper you selected in step 2 is loaded then press OK.

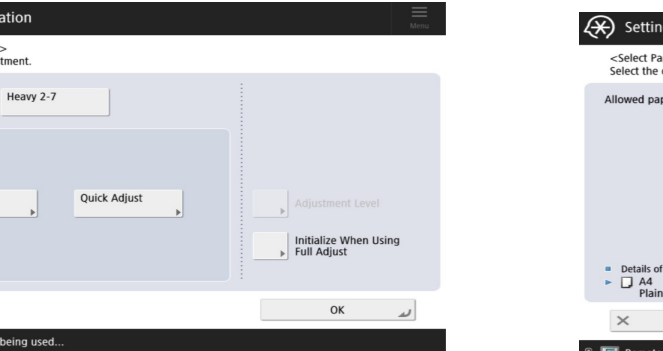

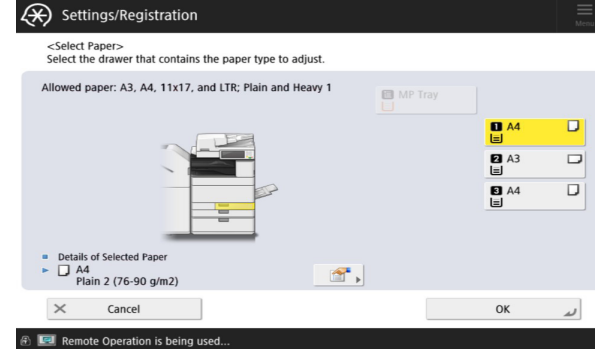

|   | 5.2 |  |
|---|-----|--|
| V | Ja  |  |

Scan the test page(s). Depending on the device, it will either be on the platen glass or placed in the document feeder.

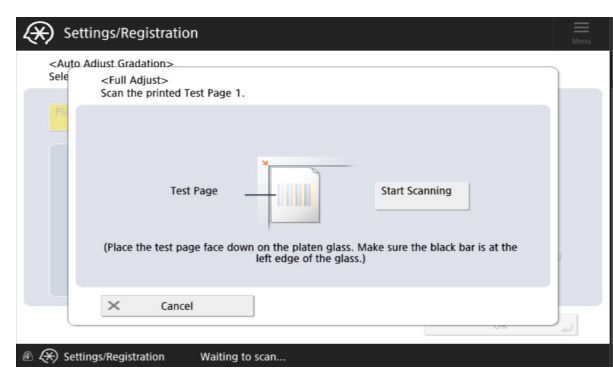

If you are scanning from the platen glass then each page will need to be printed and scanned separately. Follow the instructions on screen.

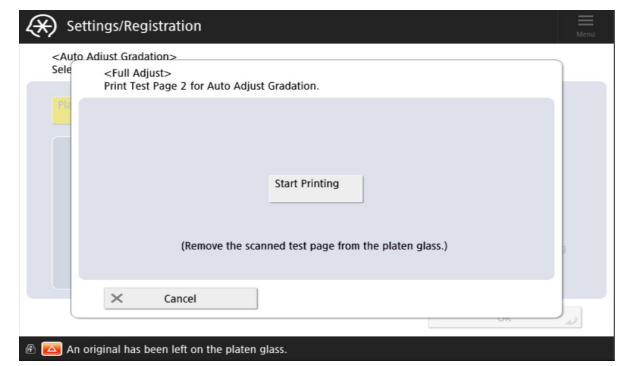

Once all the sheets are scanned the device will make it's adjustment. Wait for the device to finish these before operating the device normally.

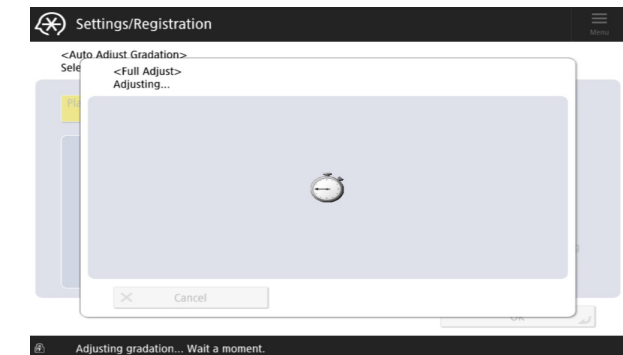

## Canon

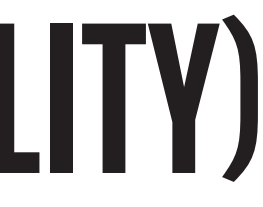

Press Start Printing.

4

| ) Set                   | tings/Registration                                                                                                  |
|-------------------------|----------------------------------------------------------------------------------------------------|
| <auto<br>Sele</auto<br> | Adust sradation>-<br><pre> <full adjust=""> </full></pre> <pre> Frint Test Page 1 for Auto Adjust Gradation. </pre> |
| Pla                     |                                                                                                    |
|                         |                                                                                                    |
|                         | Start Printing                                                                                                    |
|                         | (Check that there are 4 sheets of paper or more in the specified paper drawer.)                                     |
| 4                       | × Cancel                                                                                                    |
|                         | UK JA                                                                                                    |